## 学内ネットワーク有線 LAN 接続マニュアル Win11 版

1. デスクトップ画面右下にあるタスクバーのネットワーク接続アイコンをクリックします。

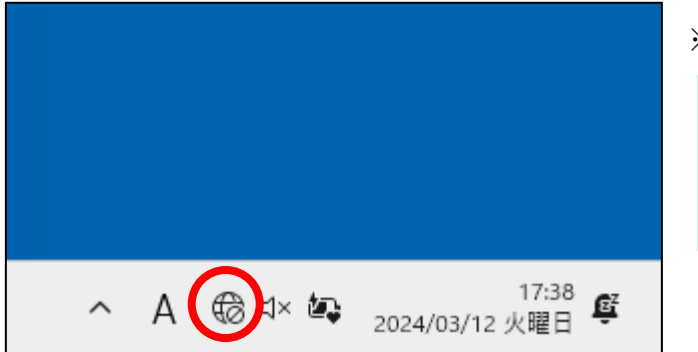

2. Wi-Fiのアイコンの横にある【>】から Wi-Fiをオフにします。

|               |           |            | ← Wi-Fi                                    |
|---------------|-----------|------------|--------------------------------------------|
| <b>?</b>      |           | 57         |                                            |
| 使用可能          | Logi M650 | 機内モード      | Wi-Fi がオフです                                |
| ¢             | x >       | <u>0</u> > | Wi-Fi をオンにして、利用可能な Wi-Fi ネットワークに接続し<br>ます。 |
| パッテリー<br>節約機能 | アクセシビリティ  | 表示         | Wi-Fi をもう一度オンにする                           |
| :0: <b></b>   | -•        |            | 手動~                                        |
|               |           |            |                                            |
| ג× ●          |           | >          |                                            |
| <b>i;</b> 72% |           |            | その他の Wi-Fi 設定                              |

3. パソコンと机上の情報コンセントを LAN ケーブルで接続します。

4. 下の URL 又はポータルサイトの IT センターのお知らせから『学内有線 LAN 接続サイト』を ダウンロードしてデスクトップに置いてください。

URL: http://10.255.255.254:8080/

5. リンクファイルをダブルクリック,または URL を開くとユーザーID とパスワードを入力する画面 が表示されます。

User ID とパスワードを入力してログインをクリックします。

User ID とパスワード : ポータルサイトにログインするときの ID とパスワード

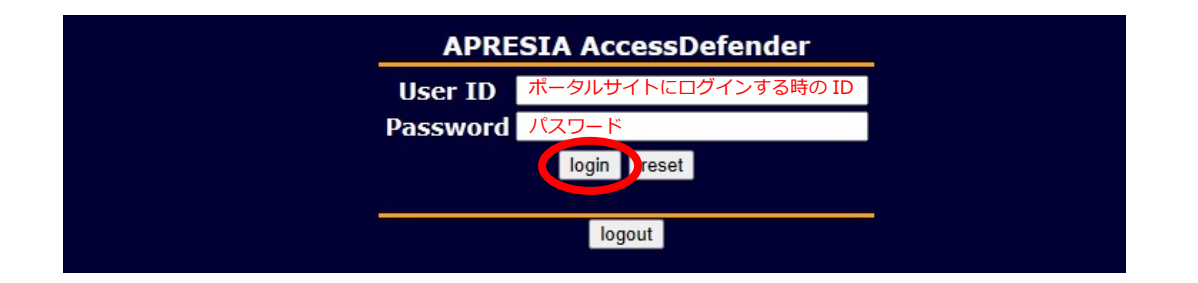

6. ログインが成功すると「Login success.」と表示されます。

| APRESIA AccessDefender |
|------------------------|
| Login success.         |
| logout                 |
|                        |

## 注意

教室によっては電波が弱くても Wi-Fi 接続に接続されてしまう場合がありますので注意してください。

画面右下のネットワーク接続アイコンが有線 LAN になっているか確認してください。

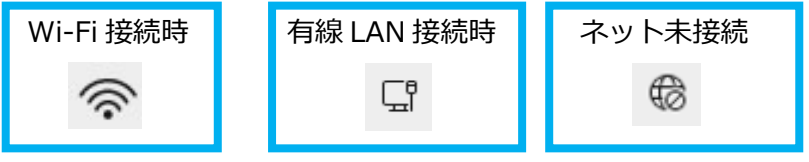